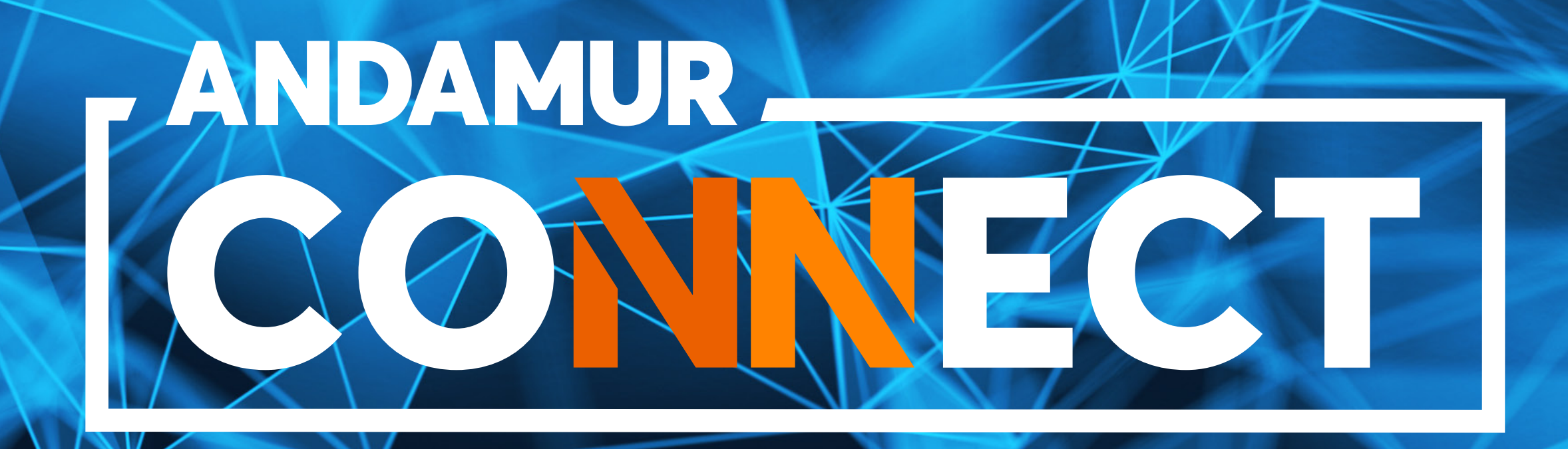

# MANUAL DE DESCARGA DE FACTURAS

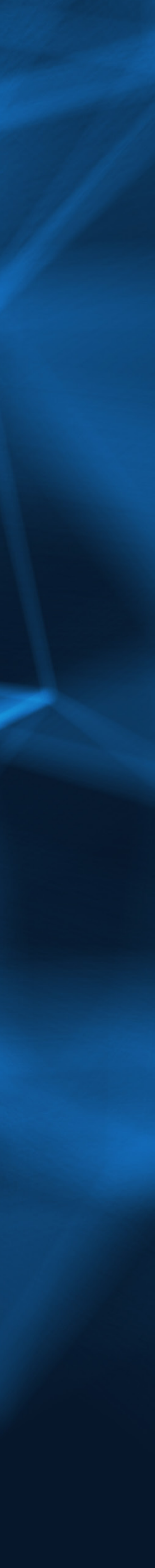

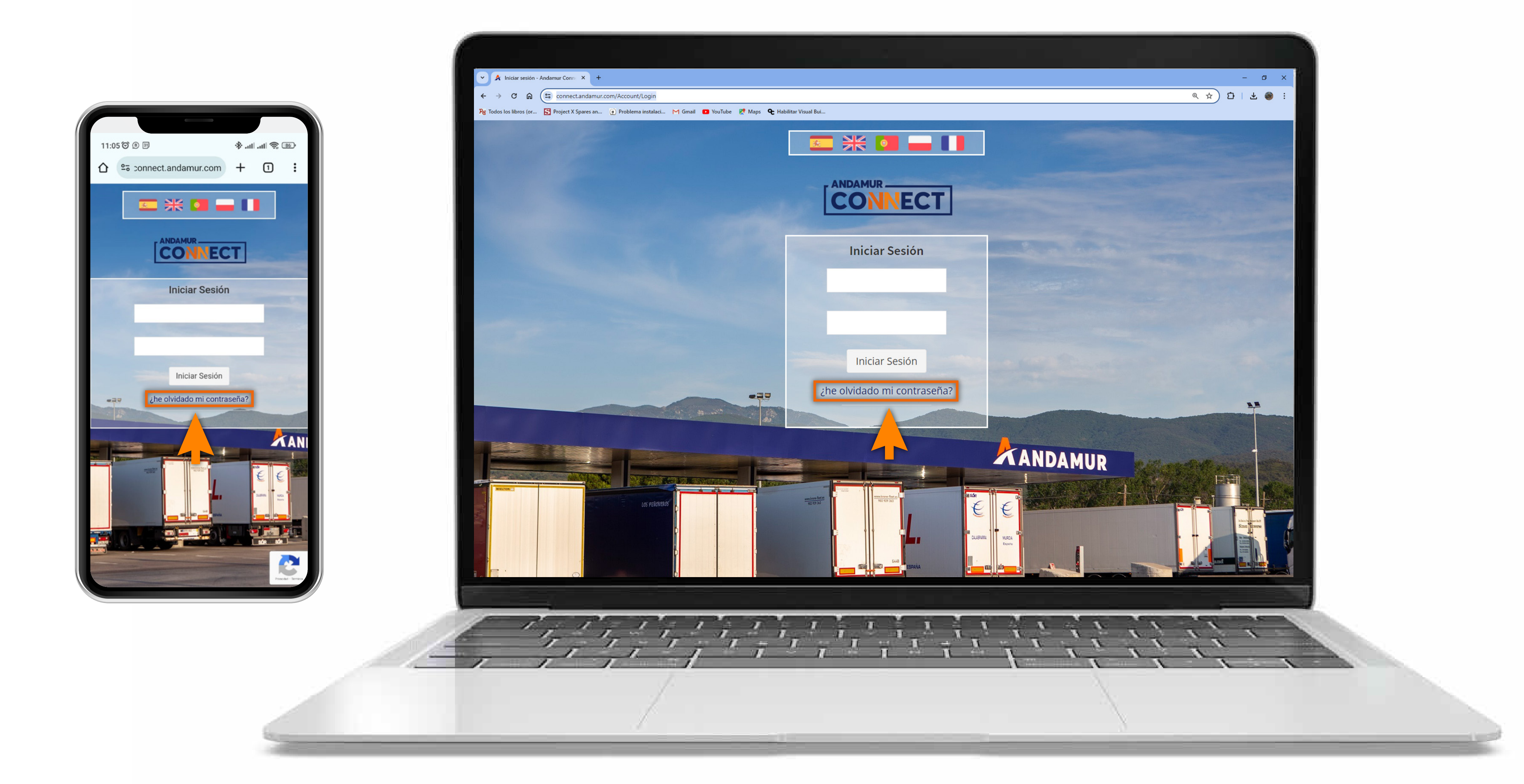

### Introducir claves de acceso

Si no dispones de ellas o no las recuerdas, puedes recuperarlas clicando en: ¿he olvidado mi contraseña? Puedes acceder a Andamur Connect desde cualquier dispositivo

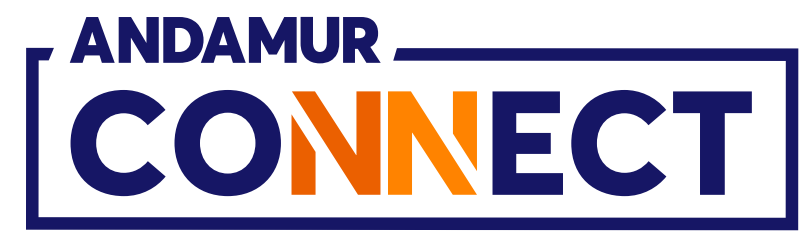

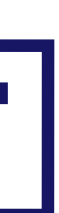

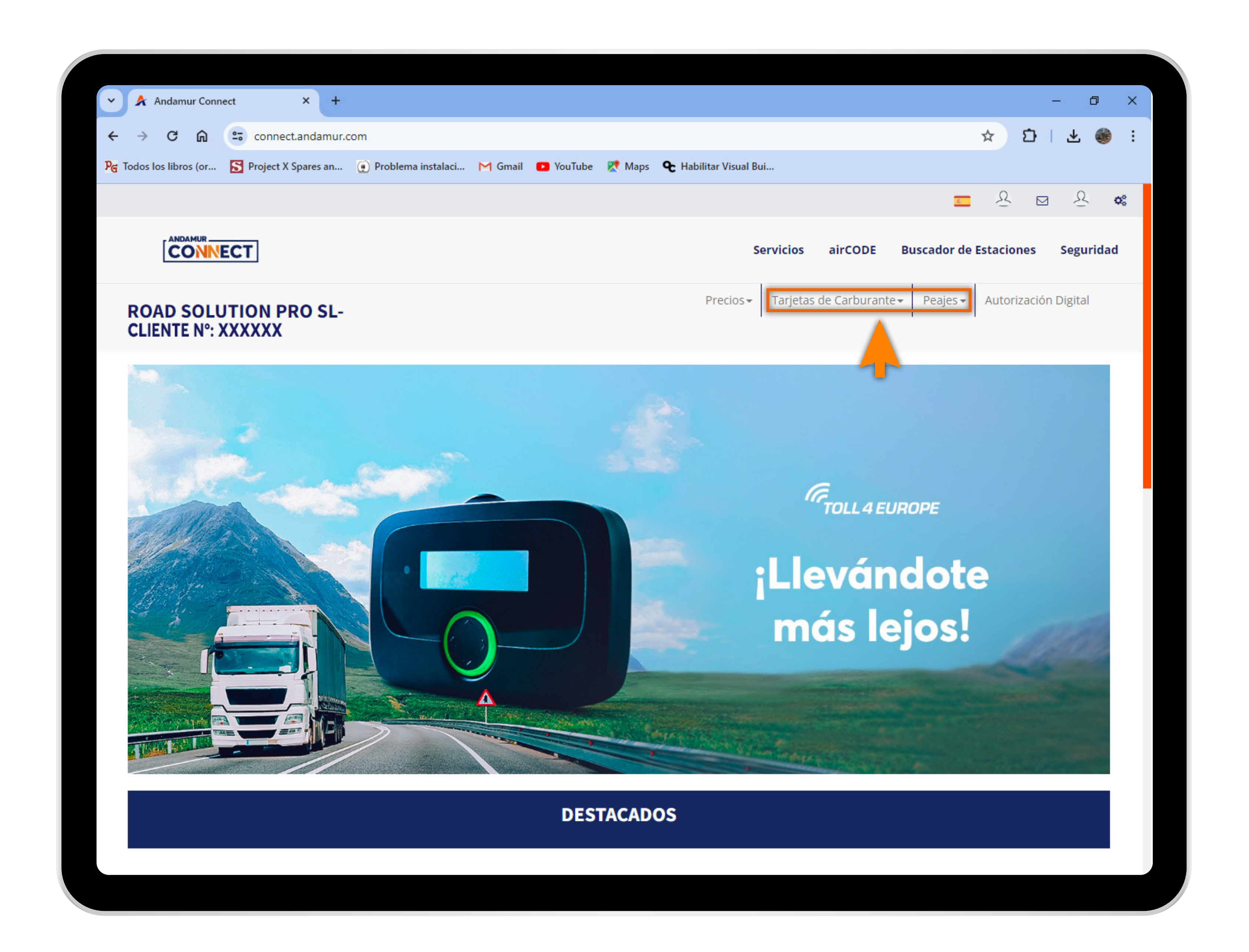

### Seleccionar el servicio deseado

Selecciona el servicio del que deseas descargar tu factura: Tarjetas de carburante o peajes

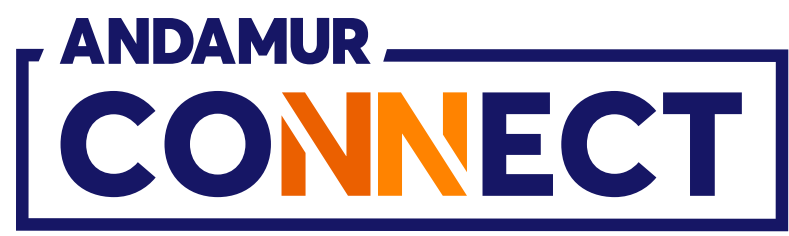

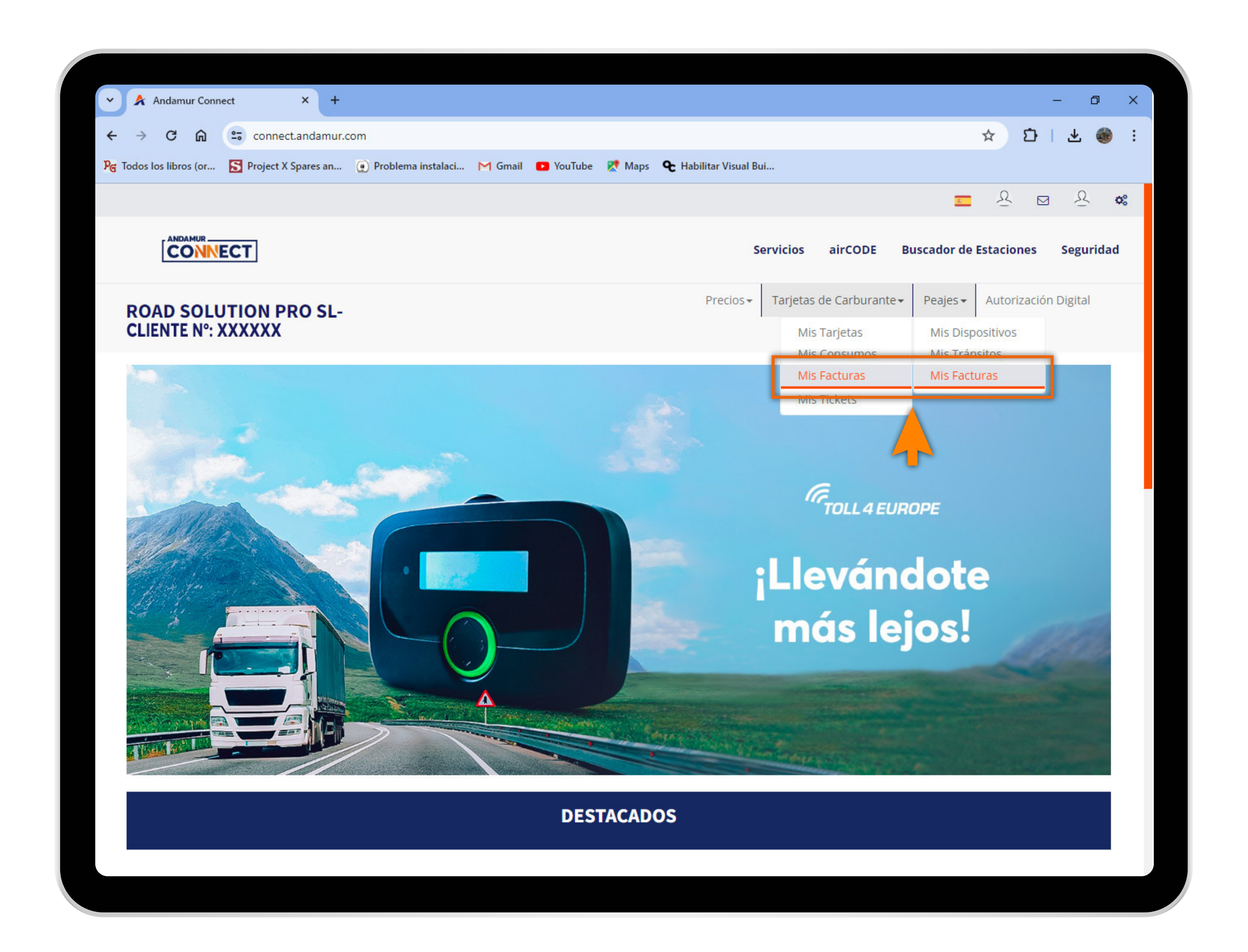

### Solicitar duplicado de factura

Haz clic sobre **Mis facturas**, tanto en Tarjetas de carburante como en Peajes

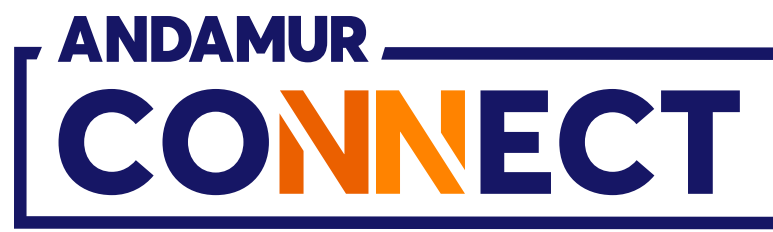

| G Todos los libros (or 🔀 Project X Spares a     | n 🕐 Problema instalaci M Gmail | YouTube X Maps & Habilitar | Visual Bui                              | <u>.</u>                       | & ⊠ & •                                                                                                    |   |
|-------------------------------------------------|--------------------------------|----------------------------|-----------------------------------------|--------------------------------|----------------------------------------------------------------------------------------------------|---|
|                                                 |                                |                            | Servicios airCODE                       | Buscador de Esta               | aciones Seguridad                                                                                                    |   |
| ROAD SOLUTION PRO S<br>CLIENTE N°: XXXXXX       | L-                             | Pre                        | ecios <del>-</del> Tarjetas de Carburan | te <b>▼</b> Peajes <b>▼</b> Au | utorización Digital                                                                                                    |   |
| Facturas de carburante / Facturas               |                                |                            |                                         |                                |                                                                                                    |   |
|                                                 | España                         |                            | Resto de p                              | aíses                          |                                                                                                    |   |
|                                                 | Desde                          | 🛗 Hasta                    | <b></b>                                 |                                |                                                                                                    |   |
|                                                 |                                |                            |                                         |                                |                                                                                                    |   |
|                                                 |                                |                            |                                         |                                | X PDF                                                                                                    |   |
| Mostrar 10 🗸 registros                          |                                |                            |                                         | Buscar:                        | X PDF                                                                                                    |   |
| Mostrar 10 ✓ registros<br>Fecha ↓ Pocumento     | ↓† Importe (**) ↓†             | Importe IVA (**)           | Importe IVA Inc. (**)                   | Buscar:<br>1† País 1†          | Opciones It                                                                                                    |   |
| Mostrar 10 ✓ registros<br>Fecha ↓ N° Documento  | ↓↑ Importe (**) ↓↑             | Importe IVA (**)           | Importe IVA Inc. (**)                   | Buscar:                        | Opciones                                                                                                    | X |
| Mostrar 10 ✓ registros<br>Fecha ↓ TN° Documento | 1្រា Importe (**) ្រាំ         | Importe IVA (**)           | Importe IVA Inc. (**)                   | Buscar:                        | Opciones                                                                                                    |   |
| Mostrar 10 ✓ registros<br>Fecha JF Nº Documento | រុះ Importe (**) រុះ           | Importe IVA (**)           | Importe IVA Inc. (**)                   | Buscar:                        | Opciones It                                                                                                    |   |
| Mostrar 10 ✓ registros<br>Fecha JF N° Documento | 1 Importe (**) 1               | Importe IVA (**)           | Importe IVA Inc. (**)                   | Buscar:                        | Opciones                                                                                                    |   |
| Mostrar 10 ✓ registros<br>Fecha JF N° Documento | Inporte (**) It                | Importe IVA (**)           | Importe IVA Inc. (**)                   | Buscar:                        | Opciones                                                                                                    |   |
| Mostrar 10 ✓ registros<br>Fecha JF N° Documento | t Importe (**) t<br>           | Importe IVA (**)           | Importe IVA Inc. (**)                   | Buscar:                        | Opciones It<br>VIIIIIIIIIIIIIIIIIIIIIIIIIIIIIIIIIII                                                                                                    |   |
| Mostrar 10  registros Fecha I N O Documento     | t Importe (**) t               | Importe IVA (**)           | Importe IVA Inc. (**)                   | Buscar:                        | Image: Constraint of the second second se |   |

# Elegir el formato de la factura

Puedes descargar la factura en formato **PDF o Excel** 

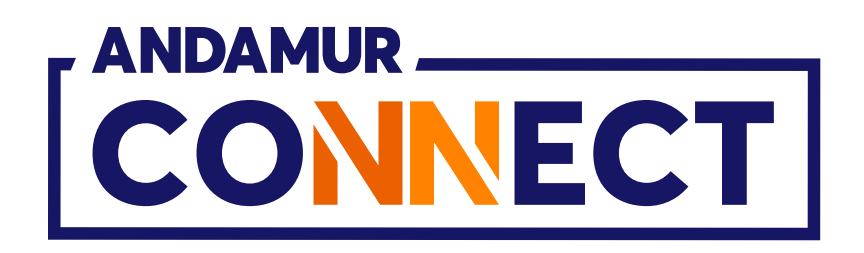

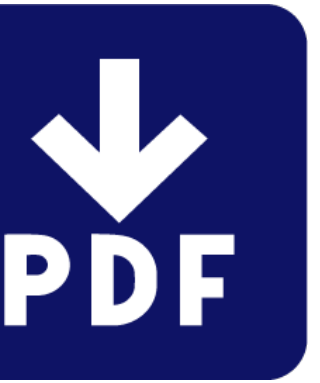

|                  | Andamur Cor             | inect X                  |                        |                   |
|------------------|-------------------------|--------------------------|------------------------|-------------------|
| ÷                | → C ଲ                   | connect.andamu           | ır.com/TarjetasCarbura | intes/MisFacturas |
| P <sub>G</sub> 1 | lodos los libros (or    | . S Project X Spares an. | 💽 Problema instala     | ci M Gmail 卪 Yo   |
|                  |                         |                          |                        |                   |
|                  |                         | ECT                      |                        |                   |
|                  | ROAD SOL<br>CLIENTE N°: | UTION PRO SL<br>XXXXXX   | -                      |                   |
|                  | Facturas de cart        | ourante / Facturas       |                        |                   |
|                  |                         |                          | España                 |                   |
|                  |                         |                          |                        |                   |
|                  |                         |                          | Desde                  |                   |
|                  |                         |                          |                        |                   |
| м                | ostrar 10 🔹             | ✓ registros              |                        |                   |
|                  |                         |                          |                        |                   |
|                  | Fecha 🗍                 | Nº Documento             | lt Impor               | rte (**) 👫        |
|                  | Fecha ↓                 | Nº Documento             | lt Impor               | rte (**) 🗍        |
|                  | Fecha ↓                 | N° Documento             | lî Impor               | rte (**)          |
|                  | Fecha 🗍                 | N° Documento             | Lî Impor               | rte (**)          |
|                  | Fecha 🗍                 | N° Documento             | Lî Impor               | rte (**)          |
|                  | Fecha                   | N° Documento             | 11 Impor               | rte (**)          |
|                  | Fecha                   | N° Documento             | 11 Impor               | rte (**)          |
|                  | Fecha                   | N° Documento             |                        | rte (**)          |

U5

## Descargar histórico de facturas

Puedes descargar un **listado de tus** facturas en formato PDF o Excel

|                          |                               |                 | - 0                                                                                                    | ×        |  |
|--------------------------|-------------------------------|-----------------|----------------------------------------------------------------------------------------------------|----------|--|
|                          |                               |                 | * 5 + 4 (                                                                                                    | 🛞 :      |  |
| YouTube  Maps 🗨 Habilita | r Visual Bui                  |                 |                                                                                                    | _        |  |
|                          |                               | <u>.</u>        | <u> </u>                                                                                                    | ¢\$      |  |
|                          | Servicios airCODE             | Buscador de     | e Estaciones Seguri                                                                                                    | dad      |  |
|                          |                               |                 |                                                                                                    |          |  |
| Pr                       | recios - Tarjetas de Carburar | nte• Peajes•    | Autorización Digital                                                                                                    |          |  |
|                          |                               |                 |                                                                                                    |          |  |
|                          |                               |                 |                                                                                                    |          |  |
|                          | Resto de p                    | aíses           |                                                                                                    |          |  |
|                          |                               |                 |                                                                                                    | -        |  |
| 🖬 Hasta                  |                               |                 |                                                                                                    |          |  |
|                          |                               |                 |                                                                                                    |          |  |
|                          |                               |                 |                                                                                                    | *        |  |
|                          |                               | Busc            |                                                                                                    | <b>*</b> |  |
| Importe IVA (**)         | Importe IVA Inc. (**)         | Busc            | ar:                                                                                                    |          |  |
| Importe IVA (**)         | Importe IVA Inc. (**)         | Busc<br>It País | ar:<br>Opciones                                                                                                    |          |  |
| Importe IVA (**)         | Importe IVA Inc. (**)         | Busc<br>It País | ar:<br>I Opciones                                                                                                    |          |  |
| Importe IVA (**)         | Importe IVA Inc. (**)         | Busc            | ar:<br>If Opciones<br>$\boxed{X \ pbr}$                                                                                                    | ¥t       |  |
| Importe IVA (**)         | Importe IVA Inc. (**)         | Busc            | ar:<br>I Opciones<br>I Opciones<br>I I Opciones<br>I I Opciones<br>I I Opciones<br>I I Opciones                                                                                                    |          |  |
| Importe IVA (**)         | Importe IVA Inc. (**)         | Busc            | ar:<br>Copciones<br>Comparent<br>Comparent<br>Compar |          |  |
| Importe IVA (**)         | Importe IVA Inc. (**)         | Busc<br>I País  | ar:<br>Copciones<br>Comparent<br>Comparent<br>Compar |          |  |
| Importe IVA (**)         | Importe IVA Inc. (**)         | Busc            | ar:<br>Copciones<br>Comparent<br>Comparent<br>Compar |          |  |
| Importe IVA (**)         | Importe IVA Inc. (**)         | Busc            | ar:<br>I Opciones<br>I Opciones<br>I                               |          |  |

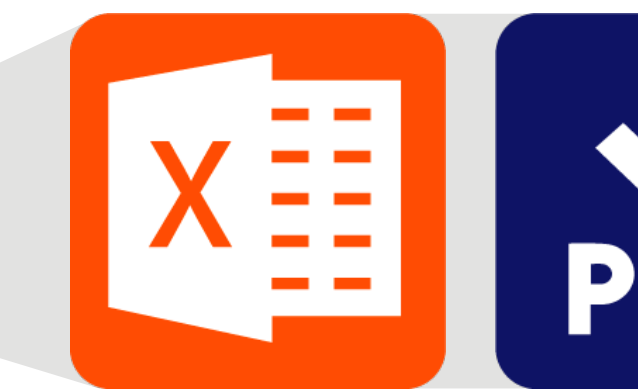

Los iconos situados en la parte superior fuera del listadode facturas

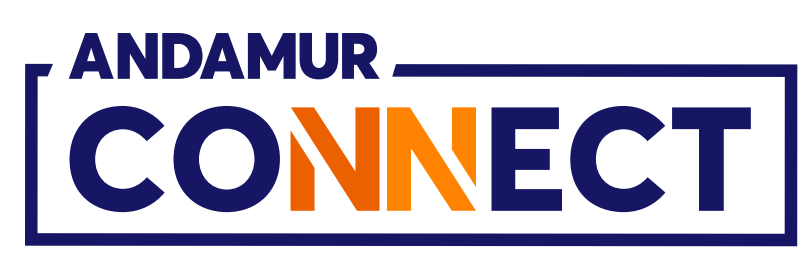

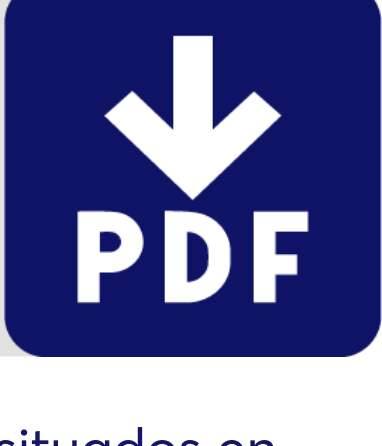

| Andamur Conne              | ect × +                                         |                                                                                                    |
|----------------------------|-------------------------------------------------|----------------------------------------------------------------------------------------------------|
| <br>← → C m                | connect.andamur.com/                            | Tarjetas Carburantes/MisFacturas                                                                                                    |
| ନ୍ତ୍ର Todos los libros (or | S Project X Spares an                           | Problema instalaci M Gmail 🛛                                                                                                    |
|                            |                                                 |                                                                                                    |
| - ANDAMUR                  |                                                 |                                                                                                    |
| CONN                       | ECT                                             |                                                                                                    |
|                            |                                                 |                                                                                                    |
| ROAD SOLU                  | JTION PRO SL-                                   |                                                                                                    |
| CELENTE IT . /             |                                                 |                                                                                                    |
| Peajes / Facturas          | 5                                               |                                                                                                    |
|                            | Eactu                                           | ras                                                                                                    |
|                            | Factu                                           | 100                                                                                                    |
|                            | Factu                                           |                                                                                                    |
|                            | Factu                                           |                                                                                                    |
| Mostrar 10                 | <ul> <li>registros</li> </ul>                   |                                                                                                    |
| Mostrar 10                 | registros                                       | lt Eactura de carga                                                                                                    |
| Mostrar 10 •<br>Nombre     | registros                                       | 1 Factura de carga                                                                                                    |
| Mostrar 10 •<br>Nombre     | registros                                       | IT Factura de carga                                                                                                    |
| Mostrar 10 Nombre          | registros                                       | 1 Factura de carga                                                                                                    |
| Mostrar 10 •<br>Nombre     | registros                                       | 1 Factura de carga                                                                                                    |
| Mostrar 10<br>Nombre       | registros                                       | 1 Factura de carga                                                                                                    |
| Mostrar 10<br>Nombre       | <ul> <li>registros</li> <li>If Fecha</li> </ul> | <b>Factura de carga</b>                                                                                                    |
| Mostrar 10                 | <ul> <li>registros</li> <li>If Fecha</li> </ul> | <b>Factura de carga</b>                                                                                                    |
| Mostrar 10                 | <ul> <li>registros</li> <li>If Fecha</li> </ul> | Factura de carga                                                                                                    |
| Mostrar 10                 | <ul> <li>registros</li> <li>Fecha</li> </ul>    | Factura de carga                                                                                                    |
| Mostrar 10                 | registros                                       | Factura de carga                                                                                                    |
| Mostrar 10                 | registros                                       | Trace of the second second sec |

## Facturas de suplidos

Puedes ver las facturas de suplidos en el menú Peajes > Mis facturas, en el apartado Suplidos

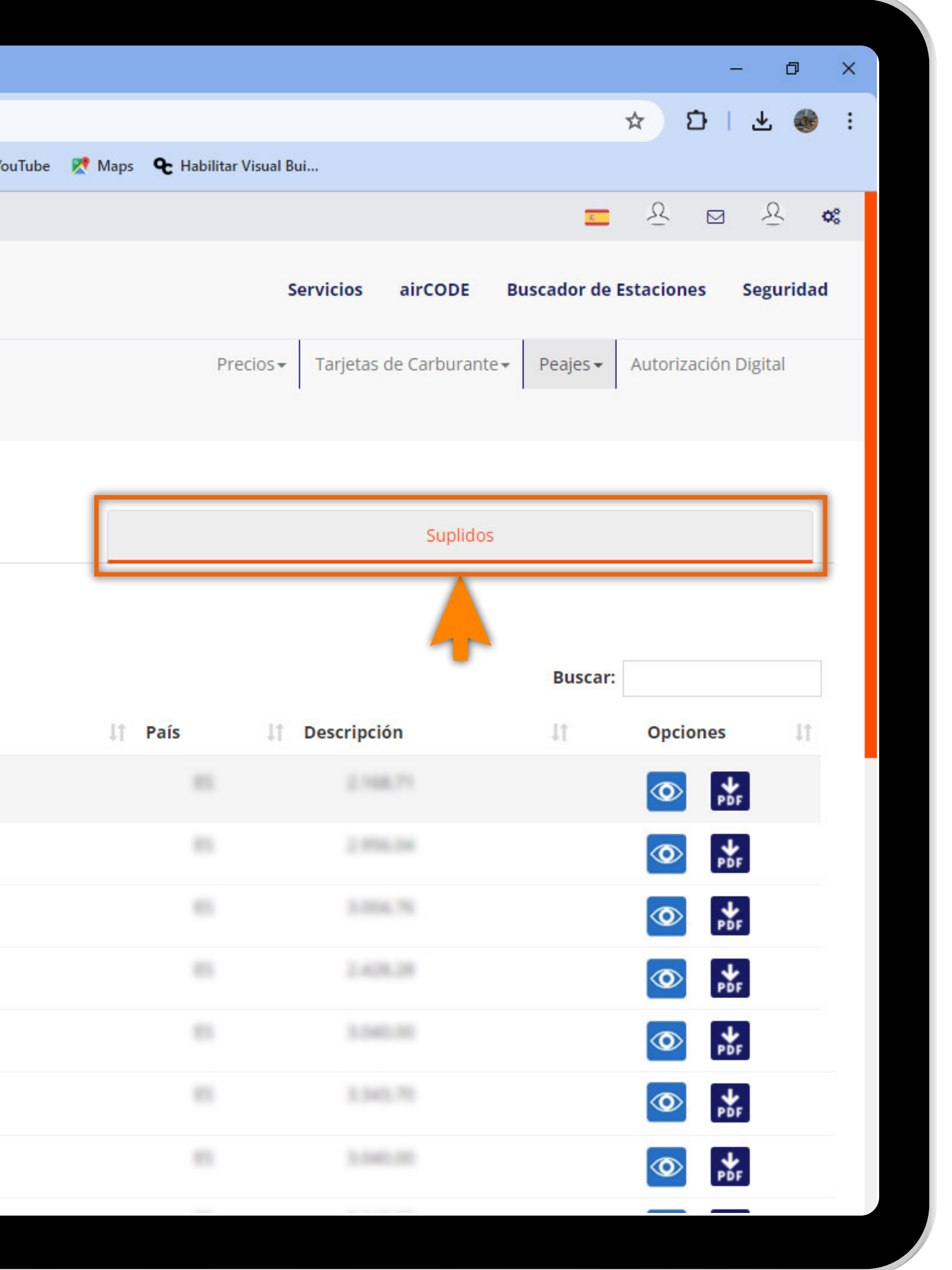

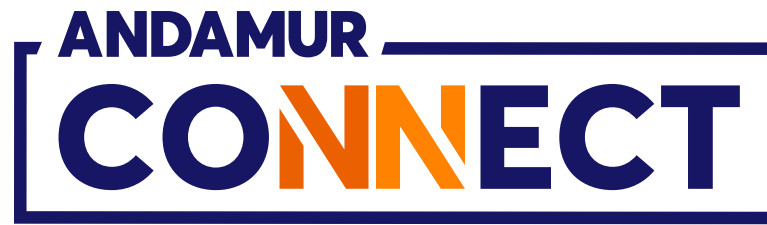

| \Lambda Andamur Connee | ct × +                                                                                                    |                                  |
|------------------------|----------------------------------------------------------------------------------------------------|----------------------------------|
| → C ଲ                  | connect.andamur.com/                                                                                                    | Tarjetas Carburantes/MisFacturas |
| Todos los libros (or   | S Project X Spares an 🜘                                                                                                    | Problema instalaci M Gmail       |
|                        |                                                                                                    |                                  |
|                        |                                                                                                    |                                  |
| CONNE                  |                                                                                                    |                                  |
|                        |                                                                                                    |                                  |
| CLIENTE N°: X          | XXXXX                                                                                                    |                                  |
| Peajes / Facturas      |                                                                                                    |                                  |
|                        |                                                                                                    |                                  |
|                        |                                                                                                    |                                  |
| Mostrar 10 🗸           | Factur                                                                                                    | iras                             |
| Mostrar 10 🗸<br>Nombre | Factu<br>registros                                                                                                    | Factura de carga                 |
| Mostrar 10 🗸<br>Nombre | Facturer of the second second  | Factura de carga                 |
| Mostrar 10 🗸<br>Nombre | registros<br><b>Fecha</b>                                                                                                    | Factura de carga                 |
| Mostrar 10 🗸           | registros Fecha                                                                                                    | Factura de carga                 |
| Mostrar 10 V           | Facture of the second second s | Factura de carga                 |
| Mostrar 10 V<br>Nombre | Facture of the second second s | Factura de carga                 |
| Mostrar 10 V<br>Nombre | Facture of the second second s | Factura de carga                 |
| Mostrar 10 V           | registros  Fecha                                                                                                    | Tras                             |
| Mostrar 10 V           | registros  Fecha                                                                                                    | Tras                             |
| Mostrar 10 V           | registros  Fecha                                                                                                    | Tras                             |

## Descargar una factura de un suplido

Puedes descargar una factura de un suplido en **formato PDF.** Al hacer **clic sobre el icono**, accederás al menú de los suplidos **vinculados a una factura TPES.** 

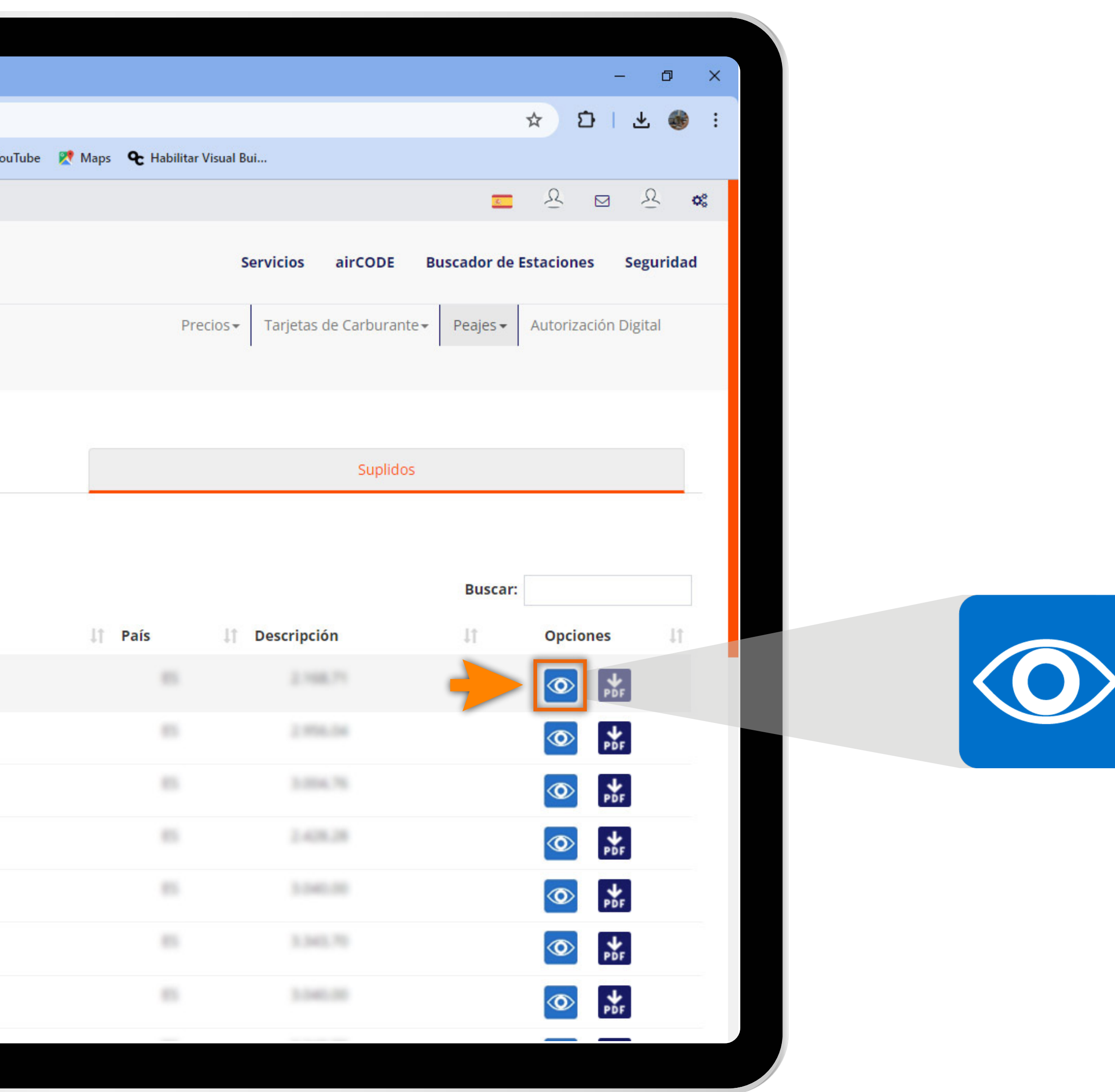

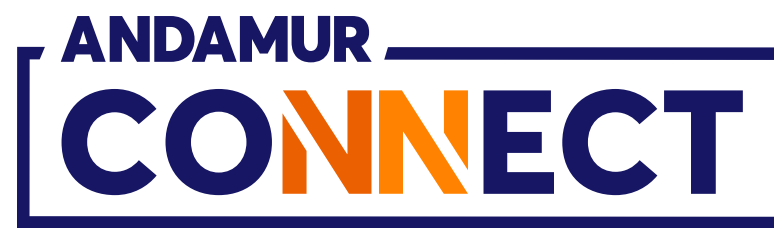

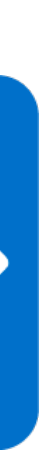

ר ו

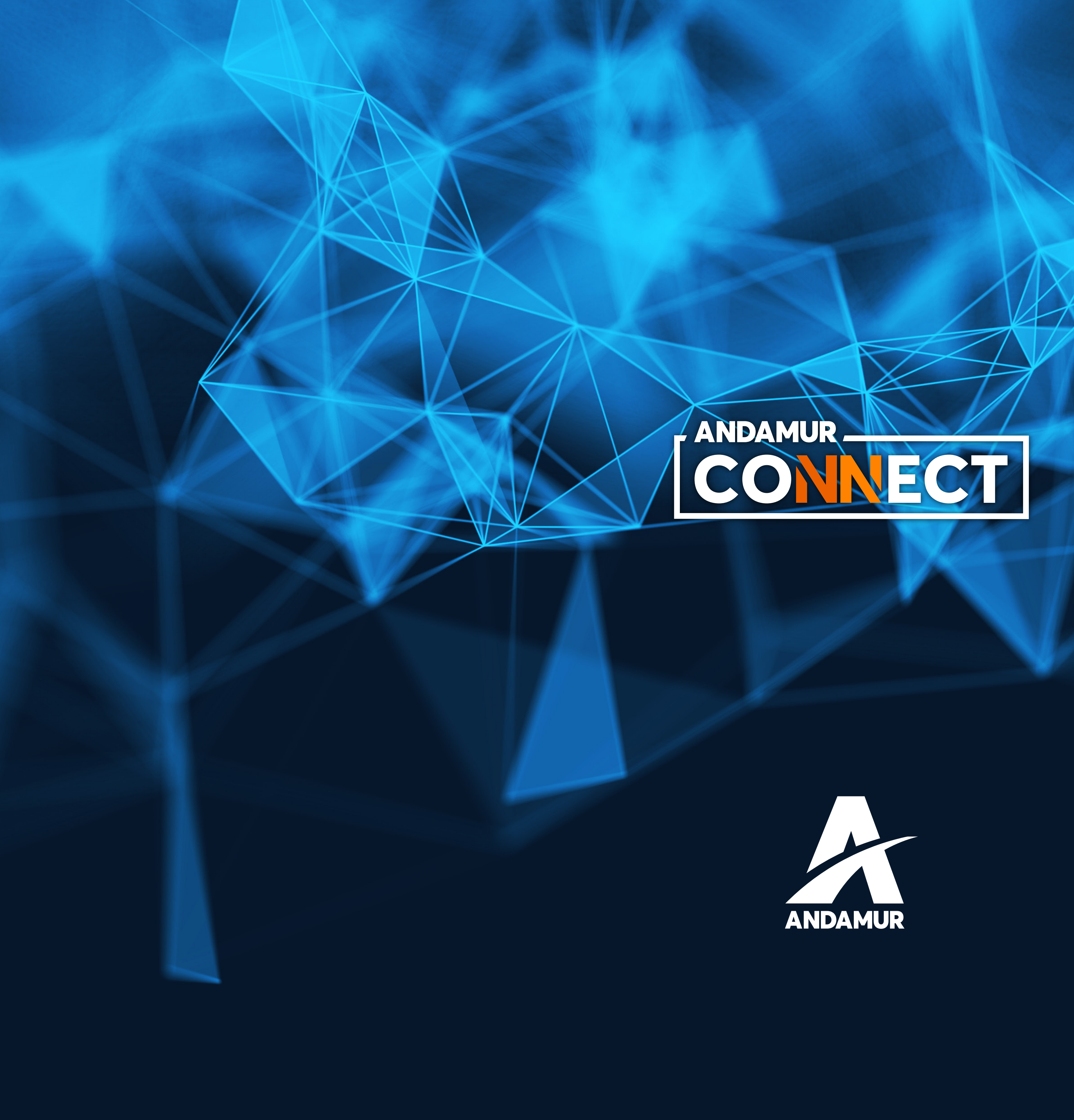

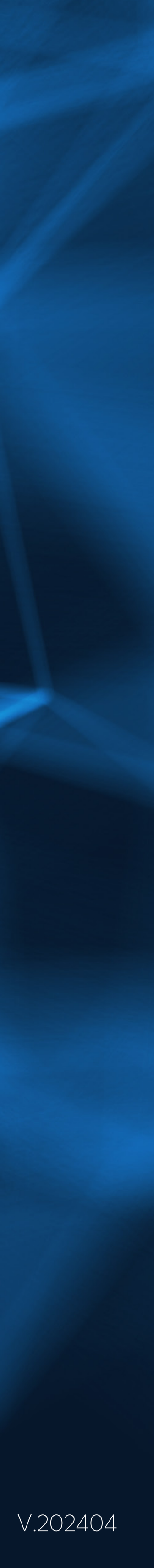